Logo Netsis ERP | Wings 3.0 Kurulum ve Güncelleme İşlemleri Tanıtım Dokümanı

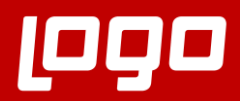

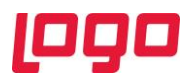

## İçindekiler

| Wings | -Thinfinity VirtualUI 3.0             | 3  |
|-------|---------------------------------------|----|
| 1.    | Kurulum ve Güncelleme Öncesi Hazırlık | 3  |
| 2.    | Wings 3.0 Kurulum ve Ayarlar          | 10 |

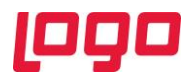

## Wings-Thinfinity VirtualUI 3.0

Logo Netsis Wings ürününün alt yapısında kullanılan Thinfinity VirtualUI'ın versiyon geçiş süreçleri tamamlanıp 3.0 versiyonuna güncelleme yapılmış, 9.0.37.0 sürümü ve üzeri tüm Logo Netsis Wings çözümleriyle birlikte kullanıma sunulmuştur.

## 1. Kurulum ve Güncelleme Öncesi Hazırlık

Kurulum ve güncelleme işlemleri öncesi Wings uygulamasında kullanılacak "Kullanıcı" için yapılması gereken tanımlar, ayarlar ve yetki düzenlemeleri ile ilgili adımlar aşağıdaki gibidir:

Wings uygulaması için kullanılacak ayrı bir "Local Admin" kullanıcısı tanımlanmalıdır. (Bkz. Ekran Görüntüsü-1)

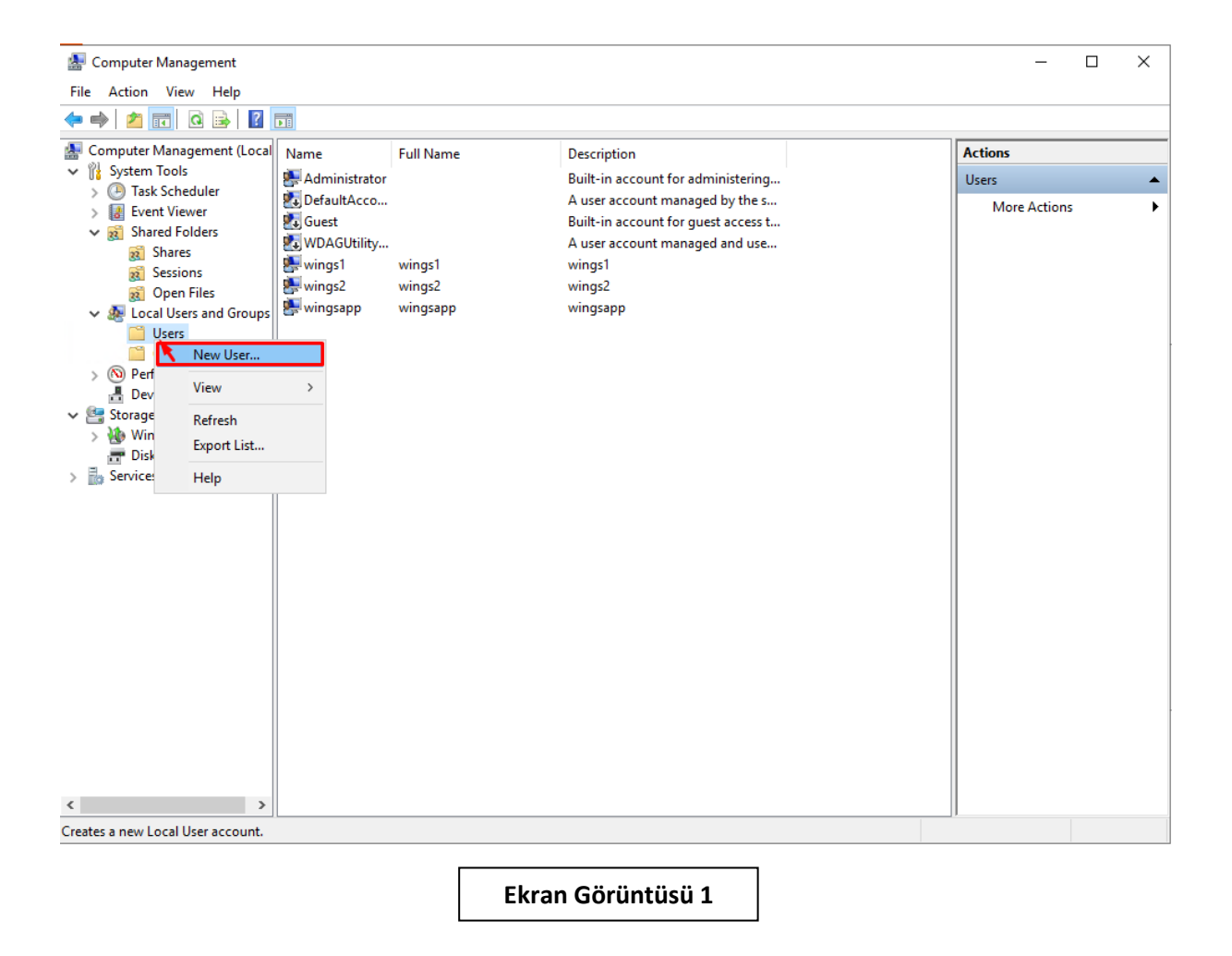

Wings kullanıcısı ileride ünün kullanımını olumsuz etkileyip kesintilere neden olmaması için şifre değiştirme ayarı "Password Never Expires" şeklinde tanımlanmalıdır. (Bkz. Ekran Görüntüsü-2)

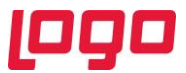

Tanımlanan Wings kullanıcısı eğer yeni oluşturulan bir kullanıcı ise gerekli klasörlerin oluşması ve politikaların işletilebilmesi için bu işlem sonrasında en az bir defa sisteme giriş yapması gerekmektedir.

| 🛃 Computer Management                                                                                                    |                                                                                                    | - 🗆 X                      |
|----------------------------------------------------------------------------------------------------|----------------------------------------------------------------------------------------------------|----------------------------|
| File Action View Help                                                                                                    |                                                                                                    |                            |
| 🗢 🏟 🙍 📅 🙆 📑                                                                                                    |                                                                                                    |                            |
| <ul> <li>Computer Management (Local</li> <li>System Tools</li> <li>Task Scheduler</li> <li>Event Viewer</li> <li>Shared Folders</li> <li>Shares</li> <li>Sessions</li> <li>Open Files</li> <li>Local Users and Groups</li> <li>Device Manager</li> <li>Storage</li> <li>Windows Server Backup</li> <li>Disk Management</li> <li>Services and Applications</li> </ul> | Name     Full Name     Description       Administrator     Built-in account for administering       DefaultAcco     A user account managed by the s       Guest     Built-in account for guest access t       WDAGUtility     A user account managed and use       Winac1     winac1       Winew User     ?       Full name: | Actions Users More Actions |
| < >                                                                                                    | User carnot change password         User carnot change password         Password never expires         Account is disabled         Help       Create                                                                                                    |                            |
|                                                                                                    | Ekran Görüntüsü 2                                                                                                    |                            |

Tanımlanan Wings kullanıcısı "Administrators" ve "Remote Desktop Users" grubuna dahil edilmelidir. (Bkz. Ekran Görüntüsü-3,4)

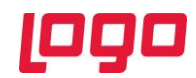

| E Computer Manageme                                                                                                    | nt (Local Name                                                                                                    | Full Name Description                                                                                                    | Actions                                                                                               |
|----------------------------------------------------------------------------------------------------|----------------------------------------------------------------------------------------------------|----------------------------------------------------------------------------------------------------|----------------------------------------------------------------------------------------------------|
| 👻 🎁 System Tools                                                                                                    | Maine Statist                                                                                                    | rator Built-in account for administering                                                                                                    | Users                                                                                                 |
| > 🕑 Task Scheduler<br>> 🚺 Event Viewer                                                                                                    | 🛃 DefaultA                                                                                                    | CCO A user account managed by the s                                                                                                    | More Actions                                                                                          |
| ✓ in Shared Folders                                                                                                    | WDAGU#                                                                                                    | ility                                                                                                    | wings                                                                                                 |
| 2 Shares<br>Sessions                                                                                                    | 🐖 wings                                                                                                    | wing Remote control Remote Desktop Services Profile Dial-in                                                                                                    | More Actions                                                                                          |
| 👸 Open Files                                                                                                    | Servings1                                                                                                    | wing General Houndor of Prome Environment Sessions                                                                                                    |                                                                                                    |
| <ul> <li>Local Users and</li> <li>Users</li> </ul>                                                                                                    | I Groups wingsz<br>wingsapp                                                                                                    | wing Memberon:                                                                                                    |                                                                                                    |
| Groups                                                                                                    |                                                                                                    | Select Groups                                                                                                    | ×                                                                                                    |
| > N Performance                                                                                                    |                                                                                                    | Select this object type:                                                                                                    |                                                                                                    |
| 🗸 📑 Storage                                                                                                    |                                                                                                    | Groups Object Types                                                                                                    |                                                                                                    |
| > Windows Serve Disk Managem                                                                                                    | r Backup<br>ent                                                                                                    | From this location:                                                                                                    |                                                                                                    |
| > 🚡 Services and Applic                                                                                                    | ations                                                                                                    | Locations                                                                                                    |                                                                                                    |
|                                                                                                    |                                                                                                    | Enter the object names to select ( <u>examples</u> ):                                                                                                    |                                                                                                    |
|                                                                                                    |                                                                                                    |                                                                                                    |                                                                                                    |
|                                                                                                    |                                                                                                    |                                                                                                    |                                                                                                    |
|                                                                                                    |                                                                                                    | Advanced OK Cancel                                                                                                    |                                                                                                    |
|                                                                                                    |                                                                                                    |                                                                                                    |                                                                                                    |
|                                                                                                    |                                                                                                    | Changes to a user's group membership<br>Add Remove are not effective until the next time the                                                                                                    |                                                                                                    |
|                                                                                                    |                                                                                                    | user logs on.                                                                                                    |                                                                                                    |
|                                                                                                    |                                                                                                    |                                                                                                    |                                                                                                    |
|                                                                                                    |                                                                                                    |                                                                                                    |                                                                                                    |
|                                                                                                    |                                                                                                    | OK Cancel Apply Help                                                                                                    |                                                                                                    |
| <                                                                                                    | >                                                                                                    |                                                                                                    |                                                                                                    |
|                                                                                                    |                                                                                                    |                                                                                                    |                                                                                                    |
| omputer Management                                                                                                    |                                                                                                    |                                                                                                    |                                                                                                    |
| omputer Management<br>Action View Help                                                                                                    |                                                                                                    |                                                                                                    | - 0                                                                                                   |
| Action View Help                                                                                                    |                                                                                                    |                                                                                                    | - 0                                                                                                   |
| mputer Management<br>Action View Help<br>2 1 2 1 2 2 2 2 2 2 2 2 2 2 2 2 2 2 2 2                                                                                                    | I Name                                                                                                    | Full Name Description                                                                                                    | Actions                                                                                               |
| mputer Management<br>Action View Help<br>2                                                                                                    | I Name                                                                                                    | Full Name Description<br>Built-in account for administering                                                                                                    | Actions<br>Users                                                                                      |
| mputer Management<br>Action View Help<br>2                                                                                                    | I Name<br>Administrator<br>DefaultAcco                                                                                                    | Full Name     Description       Built-in account for administering     A user account managed by the c       wings Properties     ? X                                                                                                    | Actions<br>Users<br>More Actions                                                                      |
| mputer Management<br>Action View Help<br>2 III X III A<br>mputer Management (Loca<br>System Tools<br>3 Task Scheduler<br>4 Event Viewer<br>5 Shared Folders<br>5 Share Folders                                                                                                    | Image: Second system       Image: Second system                                                                                                    | Full Name     Description       Built-in account for administering     A user account managed by the c       wings Properties     ? X                                                                                                    | Actions<br>Users<br>More Actions<br>wings                                                             |
| mputer Management<br>Action View Help<br>2 Toto View I Help<br>mputer Management (Loca<br>System Tools<br>Task Scheduler<br>Event Viewer<br>Shared Folders<br>Shares<br>Shares<br>Shares<br>Stares                                                                                                    | I Name<br>Administrator<br>DefaultAcco<br>Guest<br>WDAGUtility                                                                                                    | Full Name     Description       Built-in account for administering     Built-in account managed by the c       wings Properties     ? ×       wing     Remote control     Remote Desktop Services Profile       General     Member Of     Profile                                                                                                    | Actions<br>Users<br>More Actions<br>wings<br>More Actions                                             |
| mputer Management<br>Action View Help<br>2 Tole States Scheduler<br>System Tools<br>Task Scheduler<br>Event Viewer<br>Shared Folders<br>Shares<br>Sessions<br>Open Files                                                                                                    | Image: Second system       Image: Second system                                                                                                    | Full Name     Description       Built-in account for administering     Built-in account managed by the c       wings Properties     ? ×       Remote control     Remote Desktop Services Profile     Dial-in       Wing     General     Member Of     Profile     Environment     Sessions                                                                                                    | Actions<br>Users<br>More Actions<br>wings<br>More Actions                                             |
| Action View Help<br>Action View Help<br>Part Nanagement (Loca<br>System Tools<br>Task Scheduler<br>Event Viewer<br>Shared Folders<br>Shares<br>Shares<br>Shares<br>Open Files<br>Local Users and Group<br>Usere                                                                                                    | Image: Second system       Image: Second system                                                                                                    | Full Name     Description       Built-in account for administering     Built-in account managed by the c       wings Properties     ? ×       Remote control     Remote Desktop Services Profile       General     Member Of       Yorfile     Environment       Select Groups                                                                                                    | Actions           Users           More Actions           wings           More Actions                 |
| mputer Management<br>Action View Help<br>Part View Help<br>mputer Management (Loca<br>System Tools<br>Task Scheduler<br>Event Viewer<br>Shared Folders<br>Shares<br>Shares<br>Shares<br>Copen Files<br>Local Users and Groups<br>Groups                                                                                                    | Image: Second system         Image: Second system                                                                                                    | Full Name     Description       Built-in account for administering     Built-in account managed by the c       wings Properties     ? ×       Remote control     Remote Desktop Services Profile       General     Member Of       Select Groups       Select this object type:                                                                                                    | Actions           Users           More Actions           wings           More Actions                 |
| Action View Help<br>Action View Help<br>Provide the second second sec                                                                                                    | Image: Second system         Image: Second system                                                                                                    | Full Name     Description       Built-in account for administering     Auser account managed by the c       wings Properties     ? ×       wings Properties     ? ×       Remote control     Remote Desktop Services Profile     Dial-in       General     Member Of     Profile     Environment       Select Groups     Select this object type:     Object Two                                                                                                    |                                                                                                    |
| mputer Management         Action       View         Help         Image: Second Second S                                                                                                    | Image: Second system         Image: Second system                                                                                                    | Full Name       Description         Built-in account for administering       Auser account managed by the c         Auser account managed by the c       ? ×         wings Properties       ? ×         Remote control       Remote Desktop Services Profile       Dial-in         General       Member Of       Profile       Environment       Sesions         ving       Select Groups       Select this object type:       Groups       Object Typ         From this location:       Control       Control       Control       Control                                                                                                    |                                                                                                    |
| Action View Help                                                                                                    | Image: Second system         Image: Second system                                                                                                    | Full Name     Description       Built-in account for administering     Auser account managed by the c       wings Properties     ? ×       Remote control     Remote Desktop Services Profile       Dial-in     General       Member Of     Profile       Environment     Sessions       wing     Select Groups       Select this object type:     Object Typ       Groups     Object Typ       From this location:     Locations:                                                                                                    | Actions<br>Users<br>More Actions<br>wings<br>More Actions                                             |
| Action View Help                                                                                                    | Image: Second system         Image: Second system                                                                                                    | Full Name       Description         Built-in account for administering       Auser account managed by the c         wings Properties       ? ×         Remote control       Remote Desktop Services Profile       Dial-in         wing       General       Member Of       Profile       Environment       Sessions         wing       Select Groups       Object Type:       Groups       Object Typ         From this location:       Locations:       Locations         LOGO-NERPTEST       Locations                                                                                                    | Actions Users More Actions wings More Actions                                                         |
| Action View Help<br>Action View Help<br>Puter Management (Loci<br>System Tools<br>Task Scheduler<br>Event Viewer<br>Shared Folders<br>Shared Folders<br>Sessions<br>Sessions<br>Copen Files<br>Local Users and Group<br>Groups<br>Performance<br>Device Manager<br>Storage<br>Windows Server Backu<br>Disk Management<br>Services and Applications                                                                                                    | Image: Second system         Image: Second system                                                                                                    | Full Name       Description         Built-in account for administering       Auser account managed by the c         wings Properties       ? ×         Remote control       Remote Desktop Services Profile       Dial-in         General       Member Of       Profile       Environment       Sessions         wing       Select Groups       Object Type:       Groups       Object Typ         From this location:       Locations:       Locations:         LOGO-NERPTEST       Locations:       Check Nations:                                                                                                    |                                                                                                    |
| Action View Help                                                                                                    | Image: Second system         Image: Second system                                                                                                    | Full Name       Description         Built-in account for administering       Auser account managed by the c         wings Properties       ? ×         Remote control       Remote Desktop Services Profile       Dial-in         General       Member Of       Profile       Environment       Sessions         wing       Select Groups       Object Type:       Groups       Object Typ         From this location:       Locations:       Locations:         LOGO-NERPTEST       Locations:       Check National Check National Check Nation Check Nation Check National Check National Check Nati | Actions       Users       More Actions       wings       More Actions       *       *       *         |
| mputer Management<br>Action View Help<br>Puter Management (Loci<br>System Tools<br>Task Scheduler<br>Event Viewer<br>Shared Folders<br>Shared Folders<br>Shares<br>Sessions<br>Source Manager<br>Storage<br>Windows Server Backu<br>Disk Management<br>Services and Applications                                                                                                    | Image: Second system         Image: Second system                                                                                                    | Full Name       Description         Built-in account for administering       Auser account managed by the c         wings Properties       ? ×         Remote control       Remote Desktop Services Profile       Dial-in         General       Member Of       Profile       Environment       Sessions         wing       Select Groups       Object Type:       Groups       Object Typ         From this location:       Locations:       Locations:         LOGO-NERPTEST       Locations:       Check Nat         LOGO-NERPTEST\Remote Desktop Users       Check Nat                                                                                                    | Actions       Users       More Actions       wings       More Actions       *       *       *         |
| mputer Management<br>Action View Help<br>mputer Management (Locs<br>System Tools<br>Task Scheduler<br>Shared Folders<br>Shared Folders<br>Shared Folders<br>Schares<br>Schare | Image: Second system       Image: Second system         Image: Second system       Image: Second system         Image: Second | Full Name       Description         Built-in account for administering       Auser account managed by the c         wings Properties       ? ×         Remote control       Remote Desktop Services Profile       Dial-in         wing       General       Member Of       Profile       Environment       Sessions         wing       Select Groups       Select this object type:       Groups       Object Typ         From this location:       Locations:       Locations:       Locations:         LOGO-NERPTEST       Locations:       Check National Control Desktop Users         Advanced       OK       Cancer                                                                                                    | Actions       Users       More Actions       wings       More Actions       **                        |
| mputer Management<br>Action View Help<br>Protect Management (Locs<br>System Tools<br>Task Scheduler<br>Event Viewer<br>Shared Folders<br>Shared Folders<br>Shares<br>Shares<br>Scheduler<br>Copen Files<br>Local Users and Group<br>Groups<br>Performance<br>Device Manager<br>Storage<br>Windows Server Backu<br>Disk Management<br>Services and Applications                                                                                                    | Image: Second system         Image: Second system                                                                                                    | Full Name       Description         Built-in account for administering       A user account managed by the c         wings Properties       ? ×         Remote control       Remote Desktop Services Profile       Dial-in         wing       General       Member OF       Profile       Environment       Sessions         wing       Select Groups       Select this object type:       Groups       Object Typ         From this location:       Locations:       Locations:         LOGO-NERPTEST       Locations:         LOGO-NERPTEST\Remote Desktop Users       Check National Check National Check Nat                                    | Actions       Users       More Actions       wings       More Actions       **       **               |
| mputer Management<br>Action View Help<br>Protect Management (Loca<br>System Tools<br>Task Scheduler<br>Event Viewer<br>Shared Folders<br>Shared Folders<br>Shares<br>Shares<br>Source Files<br>Local Users and Group<br>Users<br>Groups<br>Performance<br>Device Manager<br>Storage<br>Windows Server Backu<br>Disk Management<br>Services and Applications                                                                                                    | Image: Second system         Image: Second system                                                                                                    | Full Name       Description         Built-in account for administering       Auser account managed by the c         wings Properties       ? ×         wing General Member Of Profile Environment Sessions       Dial-in         select Groups       Select Groups         Select this object type:       Groups         Groups       Object Typ         From this location:       Locations:         LOGO-NERPTEST       Locations:         LOGO-NERPTESTNRemote Desktop Users       Oheck Name         Advanced       OK       Cance                                                                                                    | Actions       Users       More Actions       wings       More Actions       **       **               |
| mputer Management<br>Action View Help<br>Protect Management (Loca<br>System Tools<br>Task Scheduler<br>Starke Scheduler<br>Shared Folders<br>Shared Folders<br>Shared Folders<br>Scheduler<br>Local Users and Group<br>Users<br>Groups<br>Performance<br>Device Manager<br>Storage<br>Windows Server Backu<br>Disk Management<br>Services and Applications                                                                                                    | Image: Second system         Image: Second system                                                                                                    | Full Name       Description         Built-in account for administering       A user account managed by the c         wing       Properties       ? ×         wing       Remote control       Remote Desktop Services Profile       Dial-in         wing       General       Member Of       Profile       Environment       Sessions         wing       Select Groups       Select this object type:       Object Typ         Groups       Object Typ:       Charges to a user's group membership         Advanced       OK       Cance         Advanced       OK       Cance                                                                                                    | Actions       Users       More Actions       wings       More Actions       **       **               |
| mputer Management<br>Action View Help<br>mputer Management (Loca<br>System Tools<br>Task Scheduler<br>Shared Folders<br>Shared Folders<br>Shared Folders<br>Shared Folders<br>Scheduler<br>Groups<br>Performance<br>Device Manager<br>Storage<br>Windows Server Backu<br>Disk Management<br>Services and Applications                                                                                                    | Image: Second system         Image: Second system                                                                                                    | Full Name       Description         Built-in account for administering       A user account managed by the c         wing       Properties       ? ×         Remote control       Remote Desktop Services Profile       Dial-in         wing       General       Member Of       Profile       Environment       Sessions         wing       Select Groups       Select this object type:       Object Typ         Groups       Object Typ:       Charges to a user's group membership are not effective until the next time the user log on .                                                                                                    | Actions       Users       More Actions       wings       More Actions       **       **               |
| mputer Management<br>Action View Help<br>mputer Management (Locs<br>System Tools<br>Task Scheduler<br>Shared Folders<br>Shared Folders<br>Shared Folders<br>Scheduler<br>Local Users and Group<br>Users<br>Groups<br>Performance<br>Device Manager<br>Storage<br>Windows Server Backu<br>Disk Management<br>Services and Applications                                                                                                    | Image: Second system       Image: Second system         Image: Second system       Image: Second system         Image: Second | Full Name       Description         Built-in account for administering       A user account managed by the c         wing       Remote control       Remote Desktop Services Profile       Dial-in         wing       General       Member Of       Profile       Dial-in         wing       Select Groups       Select Groups       Object Type:         Groups       Object Type:       Object Type:         From this location:       Locations         LOGO-NERPTEST       Locations         Enter the object names to select (examples):       OK       Changes to a user's group membership         Add       Remove       Changes to a user's group membership       are not effective until the next time the                                                                                                    | Actions       Users       More Actions       wings       More Actions       *       *       *       * |
| mputer Management<br>Action View Help<br>mputer Management (Locs<br>System Tools<br>Task Scheduler<br>Shared Folders<br>Shared Folders<br>Shared Folders<br>Scheduler<br>Local Users and Group<br>Users<br>Goups<br>Performance<br>Device Manager<br>Storage<br>Windows Server Backu<br>Disk Management<br>Services and Applications                                                                                                    | Image: Second system       Image: Second system         Image: Second system       Image: Second system         Image: Second | Full Name       Description         Built-in account for administering       A user account managed by the c         wing       Remote control       Remote Desktop Services Profile       Dial-in         wing       General       Member Of       Profile       Dial-in         wing       Select Groups       Select Groups       Object Typ:         Groups       Object Typ:       Object Typ:         From this location:       Locations         LOGO-NERPTEST       Locations         GOGO-NERPTEST Remote Desktop Users       OK       Check Name         Advanced       OK       Cance         Add       Remove       Changes to a user's group membership         are not effective until the next time the       user logs on.                                                                                                    | Actions       Users       More Actions       wings       More Actions       *       *       *       * |
| mputer Management<br>Action View Help<br>Task Scheduler<br>Task Scheduler<br>Shared Folders<br>Shared Folders                                                                                                    | Image: Second system       Image: Second system         Image: Second system       Image: Second system         Image: Second | Full Name       Description         Built-in account for administering       A user account managed by the c         wing       Remote control       Remote Desktop Services Profile       Dial-in         wing       General       Member OF       Profile       Dial-in         Select Groups       Select Groups       Object Type:         Groups       Object Type:       Object Type:         From this location:       Locations         LOGO-NERPTEST       Locations         Enter the object names to select (examples):       LOGO-NERPTEST         LOGO-NERPTEST       Check Name         Advanced       OK       Cancel         Add       Remove       Changes to a user's group membership are not effective until the next time the user logs on.                                                                                                    | <pre>Actions Users More Actions wings More Actions  x es s rel</pre>                                  |
| mputer Management<br>Action View Help<br>Puter Management (Loco<br>System Tools<br>Task Scheduler<br>Event Viewer<br>Shared Folders<br>Sessions<br>Copen Files<br>Local Users and Group<br>Users<br>Groups<br>Performance<br>Device Manager<br>Storage<br>Windows Server Backu<br>Disk Management<br>Services and Applications                                                                                                    | Image: Second system       Image: Second system         Image: Second system       Image: Second system         Image: Second | Full Name       Description         Built-in account for administering       A user account managed but he c         wing       Remote control       Remote Desktop Services Profile       Dial-in         wing       General       Member OF       Profile       Dial-in         wing       Select Groups       Select this object type:       Groups       Object Typ         From this location:       Locations       I.Locations         LOGO-NERPTEST       Locations         Enter the object names to select (examples):       I.LoGO-NERPTEST       Check Name         Advanced       OK       Cancel       Apply         Add       Remove       Changes to a user's group membership are not effective until the next time the user logs on.       OK                                                                                                    | <pre>Actions Users More Actions wings More Actions  * es s rel</pre>                                  |

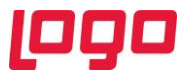

"Administrators" ve "Remote Desktop Users" grubuna dahil edilen bu kullanıcı için "C:\ProgramData\Logo\NetsisWings" dizinine "yazma" yetkisi verilmelidir. (Bkz. Ekran Görüntüsü-5,6)

| ← → ~ ↑ <mark> </mark> → | This PC → Local Disk (C:) : | <ul> <li>ProgramData &gt; Logo &gt; NetsisWings</li> </ul>   |                     |                                        |                              |                                         |              |
|--------------------------|-----------------------------|--------------------------------------------------------------|---------------------|----------------------------------------|------------------------------|-----------------------------------------|--------------|
| 📌 Quick access           | Name                        | Date modified                                                | lype<br>File felder | Size                                   |                              |                                         |              |
| Desktop                  | * DB                        | 5.10.2021 15:49                                              | Flie Tolder         | 7                                      |                              |                                         |              |
| Downloads                | *                           | DB Properties                                                | ×                   |                                        |                              |                                         |              |
| Pictures                 | a<br>A                      | General Sharing Security Previous V                          | ersions Customize   |                                        |                              |                                         |              |
| bin64                    |                             | Object name: C:\ProgramData\Logo\                            | VetsisWings\DB      |                                        |                              |                                         |              |
| Local Disk (C:)          |                             | Group or user names:                                         |                     |                                        |                              |                                         |              |
| Windows                  |                             | SYSTEM<br>R Administrators (LOGO-NERPTEST)                   | Administrators)     | Permissions for DB                     | ×                            |                                         |              |
| This PC                  |                             | Series (LOGO-NERPTEST\Users)                                 | ,                   | Security                               |                              |                                         |              |
|                          |                             | To change permissions, click Edit.                           |                     | Object name: C:\ProgramData\Log        | o\NetsisWings\DB             |                                         |              |
| <u> </u>                 |                             | Permissions for CREATOR<br>OWNER                             | Allow Deny          | Group or user names:                   |                              |                                         |              |
|                          |                             | Full control                                                 | ^                   | CREATOR OWNER                          |                              |                                         |              |
|                          |                             | Read & execute                                               |                     | Administrators (LOGO-NERPTES           | T\Administrators)            |                                         |              |
|                          |                             | List folder contents<br>Read                                 |                     | Musers (LOGO-NERPTEST\Users            | )                            |                                         |              |
|                          |                             | Write                                                        | ~                   |                                        |                              |                                         |              |
|                          |                             | For special permissions or advanced setti<br>click Advanced. | ngs, Advanced       | Permissions for CREATOR                | Add Select Users or Gro      | sdr                                     | ×            |
|                          |                             |                                                              |                     | OWNER<br>Full control                  | Allow Select this object typ | e:<br>uit in security principals        | Object Types |
|                          |                             | ОК                                                           | Cancel Apply        | Modify                                 | From this location:          | ,,,,,,,,,,,,,,,,,,,,,,,,,,,,,,,,,,,,,,, | object types |
|                          |                             |                                                              |                     | Read & execute<br>List folder contents | LOGO-NERPTEST                |                                         | Locations    |
|                          |                             |                                                              |                     | Read                                   | Enter the object nam         | es to select ( <u>examples</u> ):       |              |
|                          |                             |                                                              |                     |                                        | LOGO-NERPTEST                | wings                                   | Check Names  |
|                          |                             |                                                              |                     | ОК                                     | Cancel                       |                                         |              |
|                          |                             |                                                              |                     |                                        | Advanced                     |                                         | OK Cancel    |
|                          |                             |                                                              |                     |                                        |                              |                                         |              |
|                          |                             | _                                                            |                     |                                        | -                            |                                         |              |
|                          |                             |                                                              | Ekran (             | Sörüntüsü 5                            |                              |                                         |              |
|                          |                             |                                                              |                     | Jorantasa 5                            |                              |                                         |              |
|                          |                             |                                                              |                     |                                        |                              |                                         |              |
|                          |                             |                                                              |                     |                                        |                              |                                         |              |
|                          |                             |                                                              | ( DD                |                                        | ~                            |                                         |              |
|                          |                             | Permission                                                   | S TOF DB            |                                        | ^                            |                                         |              |
|                          |                             | Security                                                     |                     |                                        |                              |                                         |              |
|                          |                             | ocounty                                                      |                     |                                        |                              |                                         |              |
|                          |                             | Object name:                                                 | C:\ProgramD         | ata \Logo \NetsisWings \               | DB                           |                                         |              |
|                          |                             |                                                              |                     |                                        |                              |                                         |              |
|                          |                             | Group or user                                                | names:              |                                        |                              |                                         |              |
|                          |                             | SCREATO SECTION                                              | ROWNER              |                                        |                              |                                         |              |
|                          |                             | SYSTEM 8                                                     |                     |                                        |                              |                                         |              |
|                          |                             | See Administra                                               | ators (LOGO-NE      | RPTEST\Administrator                   | s)                           |                                         |              |
|                          |                             | Sers (LC                                                     | GO-NERPTES          | T\Users)                               |                              |                                         |              |
|                          |                             | 🙎 wings (LC                                                  | GO-NERPTES          | T\wings)                               |                              |                                         |              |
|                          |                             |                                                              |                     |                                        |                              |                                         |              |
|                          |                             |                                                              |                     |                                        |                              |                                         |              |
|                          |                             |                                                              |                     | Add                                    | Remove                       |                                         |              |
|                          |                             |                                                              |                     |                                        |                              |                                         |              |
|                          |                             | Permissions fo                                               | r wings             | Allow                                  | Deny                         |                                         |              |
|                          |                             | Read & exe                                                   | cute                | $\checkmark$                           |                              |                                         |              |
|                          |                             | List folder c                                                | ontents             |                                        |                              |                                         |              |
|                          |                             | Read                                                         |                     |                                        |                              |                                         |              |
|                          |                             | Write                                                        |                     |                                        |                              |                                         |              |
|                          |                             | Special por                                                  | niesions            |                                        |                              |                                         |              |
|                          |                             | Special peri                                                 | 110310113           |                                        |                              |                                         |              |
|                          |                             |                                                              |                     |                                        |                              |                                         |              |
|                          |                             |                                                              |                     |                                        | *                            |                                         |              |
|                          |                             |                                                              | OK                  | Cancel                                 | Apply                        |                                         |              |
|                          |                             |                                                              |                     |                                        |                              |                                         |              |
|                          |                             | Г                                                            |                     |                                        | 7                            |                                         |              |
|                          |                             |                                                              | Ekran G             | iorüntüsü 6                            |                              |                                         |              |
|                          |                             |                                                              |                     |                                        |                              |                                         |              |

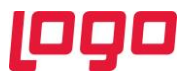

"C:\Users\Administrator\AppData\Roaming\Logo\NetsisWings" dizinine Wings kulanıcısı için "yazma" yetkisi verilmelidir. (Administrator yerine kurulum yapılacak olan sunucuya giriş yapan kullanıcı ismi yazılacaktır.) (Bkz. Ekran Görüntüsü-7,8)

| ← → ~ ↑ _ > u     | llas Topalogiu → AppData → | Roaming → Logo                                                                                                    |                                                                                                    |                                                |                |
|-------------------|----------------------------|----------------------------------------------------------------------------------------------------|----------------------------------------------------------------------------------------------------|------------------------------------------------|----------------|
|                   | Name                       | Date modified Typ                                                                                                    | oe Size                                                                                                    |                                                |                |
| 📌 Quick access    | NetsisWings                | 12.10.2021 16:15 File                                                                                                    | folder                                                                                                    |                                                |                |
| 📃 Desktop 🛛 🖈     |                            | NetsisWings Properties                                                                                                    | ×                                                                                                    |                                                |                |
| 👆 Downloads 🛛 🖈   |                            |                                                                                                    |                                                                                                    |                                                |                |
| 🗄 Documents 🚿     |                            | General Sharing Security Previous Ver                                                                                                    | sions Customize                                                                                                    |                                                |                |
| E Pictures 💉      |                            | Object name: C:\Users\Ulas.Topaloglu                                                                                                    | \AppData\Roaming\Logo                                                                                                    |                                                |                |
| bin64             |                            | Group or user names:                                                                                                    |                                                                                                    |                                                |                |
| 🏪 Local Disk (C:) |                            | SYSTEM                                                                                                    |                                                                                                    |                                                |                |
| Sso Sso           |                            | Ulas Topaloglu (Ulas. Topaloglu@logu<br>unimen1 (LOCO NEPRTEST) winnen1)                                                                                  | p.com.tr)                                                                                                    |                                                |                |
| Windows           |                            | Administrators (LOGO-NERPTEST \A                                                                                                    | dministrators)                                                                                                    |                                                |                |
| Ithis PC          |                            | To observe completions whele Eds                                                                                                    |                                                                                                    |                                                |                |
| A Network         |                            | To change permissions, click Edit.                                                                                                    | Edit                                                                                                    |                                                |                |
| P Network         |                            | Permissions for SYSTEM                                                                                                    | Permissions for NetsisWings                                                                                                    | ×                                              |                |
|                   |                            | Full control                                                                                                    |                                                                                                    |                                                |                |
|                   |                            | Modify                                                                                                    | Security                                                                                                    |                                                |                |
|                   |                            | Head & execute                                                                                                    | Object name: C:\Users\Ulas.Topaloglu\AppDat                                                                                      | a\Roaming\Logo                                 |                |
|                   |                            | Read                                                                                                    | Group or user names:                                                                                                    |                                                |                |
|                   |                            | Write                                                                                                    | SYSTEM                                                                                                    |                                                |                |
|                   |                            | For special permissions or advanced settir<br>click Advanced.                                                                                             | Ulas Topaloglu (Ulas.Topaloglu@logo.com.tr)<br>uipge1 (I OGO.NERPTEST).uipge1)                                                   |                                                |                |
|                   |                            |                                                                                                    | Administrators (LOGO-NERPTEST\Administra                                                                                         | tors)                                          |                |
|                   |                            |                                                                                                    |                                                                                                    | Select Users or Groups                         | ×              |
|                   |                            | ОК                                                                                                    |                                                                                                    | Select this object type:                       |                |
|                   |                            |                                                                                                    | Add                                                                                                    | Users, Groups, or Built-in security principals | B Object Types |
|                   |                            |                                                                                                    | Permissions for SYSTEM Allow                                                                                                    | From this location:                            |                |
|                   |                            |                                                                                                    | Full control                                                                                                    | LOGO-NERPTEST                                  | Locations      |
|                   |                            |                                                                                                    | Modify 🗹                                                                                                    | Enter the object names to select (examples     | );             |
|                   |                            |                                                                                                    | List folder contents                                                                                                    | LOGO-NERPTEST\wings                            | Check Names    |
|                   |                            |                                                                                                    | Read 🗹                                                                                                    |                                                |                |
|                   |                            |                                                                                                    |                                                                                                    |                                                |                |
|                   |                            |                                                                                                    |                                                                                                    | Advanced                                       | OK Cancel      |
|                   |                            |                                                                                                    | OK Cancel                                                                                                    | . 154.7                                        | a              |
|                   |                            | Permissions for Nets Security Object name: C:\Usen Group or user names: SYSTEM Ulas Topaloglu (Ula Wings1 (LOGO-NERF Wings (LOGO-NERF Administrators (LOG | isWings<br>s\Ulas.Topaloglu\AppData\R<br>s.Topaloglu@logo.com.tr)<br>!PTEST\wings1)<br>?TEST\wings)<br>O-NERPTEST\Administrators | loaming\Logo                                   |                |
|                   |                            | Permissions for wings                                                                                                    | Add<br>Allow                                                                                                    | Remove<br>Deny                                 |                |
|                   |                            | Read & execute<br>List folder contents<br>Read<br>Write<br>Special permissions                                                                            |                                                                                                    |                                                |                |
|                   |                            |                                                                                                    | OK Cancel                                                                                                    | Apply                                          |                |
|                   |                            | Ekra                                                                                                    | n Görüntüsü 8                                                                                                    |                                                |                |

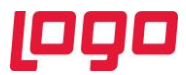

"C:\Users\wings\AppData\Local\Temp" dizinine Wings kullanıcısı için "yazma" yetkisi verilmelidir. (Bkz. Ekran Görüntüsü-9,10)

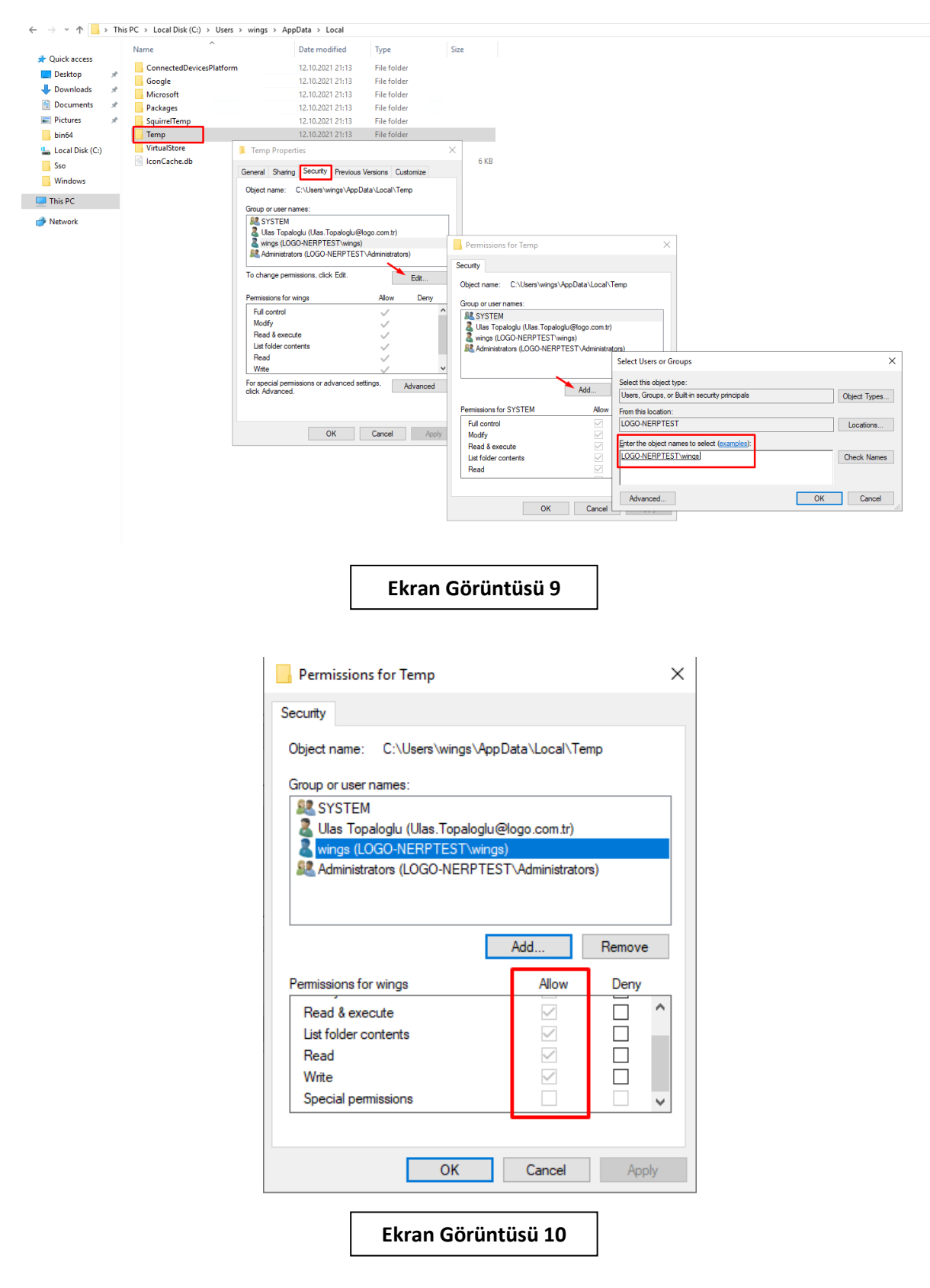

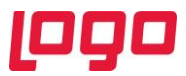

Son olarak "C:\Netsis\ENTERPRISE9" dizinine "Wings" kullanıcıs için "yazma" yetkisi verilmelidir. (Bkz. Ekran Görüntüsü-11,12) (Netsis kurulum dizini farklılık gösterilebilir, bu dizin Netsis'in kurulu olduğu dizin olarak belirlenecektir)

| ← → · ↑ 📙 › TI    | nis PC → Local Disk (C:) → Netsis |                                                                                                    |            |
|-------------------|-----------------------------------|----------------------------------------------------------------------------------------------------|------------|
|                   | Name                              | Date modified Type Size                                                                                                    |            |
| Quick access      | ENTERPRISE9                       | 12.10.2021 13:47 File folder                                                                                                    |            |
| Desktop *         |                                   | ENTERPRISE9 Properties X                                                                                                    |            |
| Documents         |                                   | General Sharing Security Previous Versions Customize                                                                                                    |            |
| Pictures #        |                                   | Object name: C:Netais/ENTERPRISE9                                                                                                    |            |
| bin64             |                                   | For the relationship of the relationship of th |            |
| 🏪 Local Disk (C:) |                                   | SE CREATOR OWNER                                                                                                    |            |
| Sso               |                                   | 最大SYSTEM<br>最大的ministrators (LOGO-NERPTEST) Administrators)                                                                                                    |            |
| Windows           |                                   | A Users (LOGO-NERPTEST\Users)                                                                                                    |            |
| This PC           |                                   | To change permissions, click Edit.                                                                                                    |            |
| 💣 Network         |                                   | Permissions for CREATOR                                                                                                    |            |
|                   |                                   | Filecontrol                                                                                                    |            |
|                   |                                   | Modfy Object name: C:\Netsis\ENTERPRISE9                                                                                                    |            |
|                   |                                   | Nead & execute Group or user names:                                                                                                    |            |
|                   |                                   | Read BESTEIN                                                                                                    |            |
|                   |                                   | Write   Kernel and meriding or advanced settings  Kernel and an ADD DEPTED 1 Juny  Kernel and ADD ADD DEPTED 1 Juny  Kernel and ADD ADD DEPTED 1 Juny  Kernel and ADD ADD DEPTED 1 Juny  Kernel and ADD ADD DEPTED 1 Juny  Kernel and ADD ADD DEPTED 1 Juny  Kernel and ADD ADD DEPTED 1 Juny  Kernel and ADD ADD DEPTED 1 Juny                                                                                                    |            |
|                   |                                   | click Advanced                                                                                                    |            |
|                   |                                   |                                                                                                    |            |
|                   |                                   | OK Cancel Annuel Annuel | ×          |
|                   |                                   | Permissions for Users Allow Select this object type:                                                                                                    |            |
|                   |                                   | Full control Users, Groups, or Built-in security principals Ob                                                                                                    | ject Types |
|                   |                                   | Red & execute From this location:                                                                                                    | ocations   |
|                   |                                   | List folder contents                                                                                                    |            |
|                   |                                   |                                                                                                    | neck Names |
|                   |                                   |                                                                                                    |            |
|                   |                                   | OK Cancel                                                                                                    | 0          |
|                   |                                   | Advanced                                                                                                    | Cancel     |
|                   |                                   |                                                                                                    |            |
|                   |                                   |                                                                                                    |            |
|                   |                                   |                                                                                                    |            |
|                   |                                   | Ekran Görüntüsü 11                                                                                                    |            |
|                   |                                   |                                                                                                    |            |
|                   |                                   |                                                                                                    |            |
|                   |                                   |                                                                                                    |            |
|                   |                                   |                                                                                                    |            |
|                   |                                   | Permissions for ENTERPRISE9                                                                                                    |            |
|                   |                                   |                                                                                                    |            |
|                   |                                   | Security                                                                                                    |            |
|                   |                                   |                                                                                                    |            |
|                   |                                   | Object name: C:\Netsis\ENTERPRISE9                                                                                                    |            |
|                   |                                   | Group of Loop Damon                                                                                                    |            |
|                   |                                   |                                                                                                    |            |
|                   |                                   | Secreator owner                                                                                                    |            |
|                   |                                   | JE SYSTEM                                                                                                    |            |
|                   |                                   | Administrators (LOGO-NERPTEST\Administrators)                                                                                                    |            |
|                   |                                   | Users (LOGO-NERPTEST\Users)                                                                                                    |            |
|                   |                                   | 👗 wings (LOGO-NERPTEST\wings)                                                                                                    |            |
|                   |                                   |                                                                                                    |            |
|                   |                                   |                                                                                                    |            |
|                   |                                   | Add Remove                                                                                                    |            |
|                   |                                   | Pormissions for wings                                                                                                    |            |
|                   |                                   | remissions for wings Allow Deny                                                                                                    |            |
|                   |                                   | Read & execute                                                                                                    |            |
|                   |                                   | List folder contents                                                                                                    |            |
|                   |                                   | Bead III                                                                                                    |            |
|                   |                                   |                                                                                                    |            |
|                   |                                   |                                                                                                    |            |
|                   |                                   |                                                                                                    |            |
|                   |                                   |                                                                                                    |            |
|                   |                                   |                                                                                                    |            |
|                   |                                   | OK Cancel Apply                                                                                                    |            |
|                   |                                   |                                                                                                    |            |
|                   |                                   |                                                                                                    |            |
|                   |                                   | Ekran Görüntüsü 12                                                                                                    |            |
|                   |                                   |                                                                                                    |            |
|                   |                                   |                                                                                                    |            |

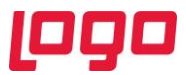

## 2. Wings 3.0 Kurulum ve Ayarlar

Logo Netsis Wings sistem ihtiyaçları dokümanında belirtilen minimum sistem ihtiyaçları ve kurulum yapılacak sunucu konfigürasyonları kontrol edildikten sonra "<u>https://download.logo.com.tr</u>" adresinden 9.0.37.0 seti indirilmelidir.

9.0.37.0 set güncelleme işlemleri sonrası "SSO Merkezi Kimlik Uygulaması" güncellenmelidir. (Bkz. Ekran Görüntüsü-13)

| Merkezi Kimlik Yönetimi Kurulu | imu X                                                                                                    |
|--------------------------------|----------------------------------------------------------------------------------------------------|
|                                | Merkezi Kimlik Yönetimi (Single Sign On)<br>kurulumuna hoş geldiniz                                                                        |
|                                | Kurulum uygulamanın bilgisayarınızda zaten kurulu olduğunu<br>tespit etti. Aşağıdaki seçeneklerden birini seçip ileri butonuna<br>basınız. |
|                                | Devam etmek için ileri butonuna basınız.                                                                                                   |
|                                | < Geri İleri > İptal                                                                                                    |
| Γ                              | Ekran Görüntüsü 13                                                                                                    |

SSO Merkezi Kimlik Uygulaması güncelleme işlemi tamamlandıktan sonra "Ephesus.exe" ile bir kez Temelset uygulamasına giriş yapılıp (Bkz. Ekran Görüntüsü-14,15) sonrasında SSO Merkezi Kimlik Uygulaması üzerinden "Onaylı Sürüm Güncelleme" işlemi çalıştırılacaktır. (Bkz. Ekran Görüntüsü-16) Bu şekilde Wings 3.0 kurulumu için gerekli olan Thinfinity lisansı güncellenmiş olacaktır.

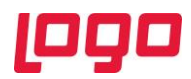

|          |       |        | $\times$ |
|----------|-------|--------|----------|
| ∞°netsis | WINGS | ENTERI | PRISE    |

| Dil           |   |
|---------------|---|
| Türkçe        | ~ |
| Şirket        |   |
| ENTERPRISE9   | ~ |
| İşletme       |   |
| 1 - NETDATA30 | ~ |
| Kullanıcı Adı |   |
| netsis        |   |
| Şifre         |   |
| •             |   |

Giriş Yap Ekran Görüntüsü 14

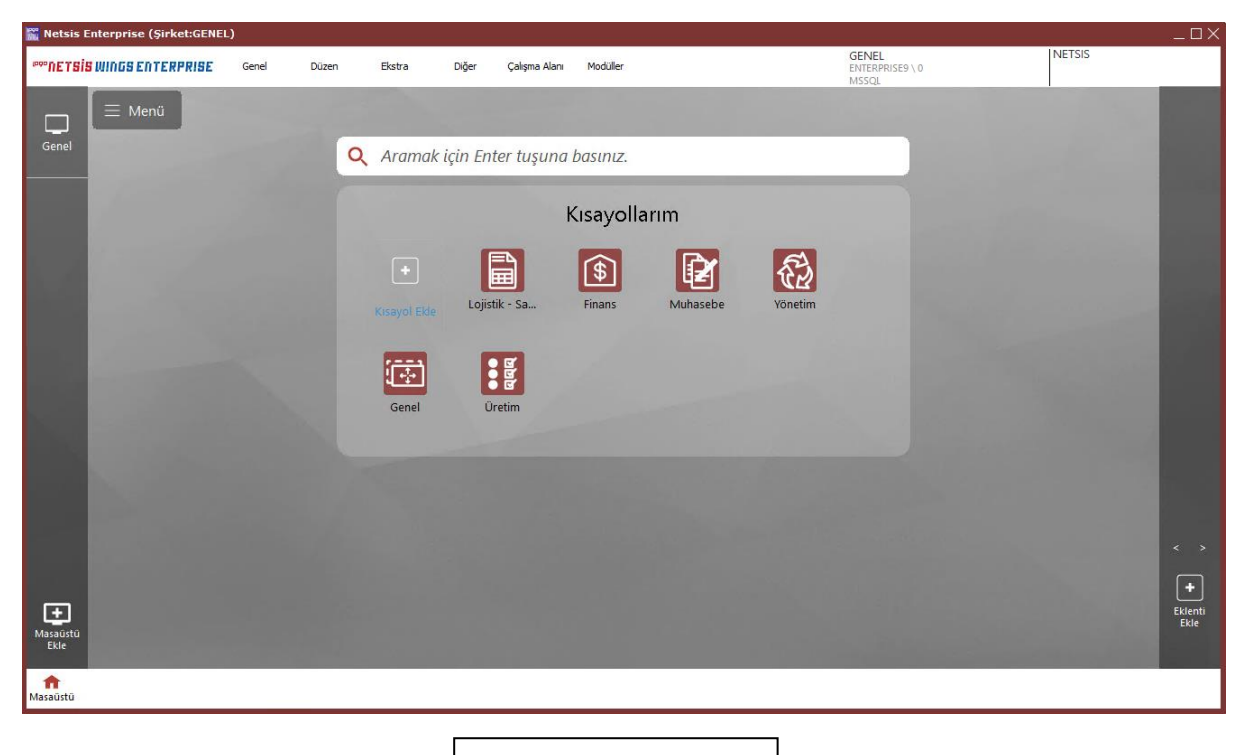

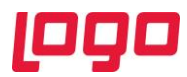

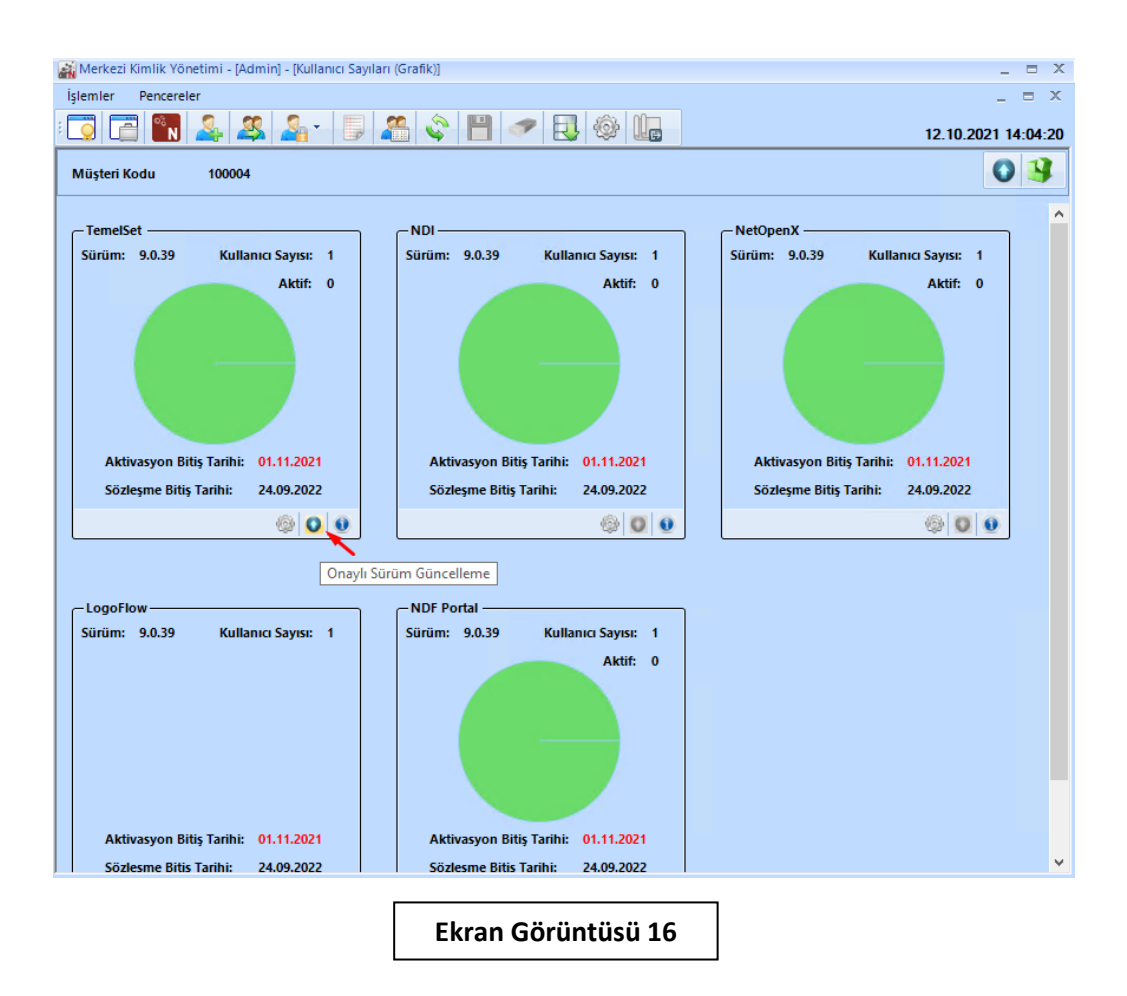

"Onaylı Sürüm Güncelleme" işlemi "Başarılı" bir şekilde tamamlandıktan sonra 9.0.37.0 versiyonlu güncel Netsis90.exe üzerinden "Sunucu Kurulumu" işlemi başlatılmalıdır. (Bkz. Ekran Görüntüsü-17,18)

| ← → × ↑ 🔄 > This PC > Local Disk (C:) > Netsis > ENTERPRISE9 > 9_0_37_0 > Kurulum > |   |                                                                    |                  |             |           |  |
|-------------------------------------------------------------------------------------|---|--------------------------------------------------------------------|------------------|-------------|-----------|--|
|                                                                                     |   | Name                                                               | Date modified    | Туре        | Size      |  |
| Quick access                                                                        |   | - EFatura                                                          | 12.10.2021 10:51 | File folder |           |  |
| Desktop                                                                             | 4 | E-RECETE_SCRIPT                                                    | 12.10.2021 10:51 | File folder |           |  |
| Documents                                                                           | * | Font                                                               | 12.10.2021 10:51 | File folder |           |  |
| Pictures                                                                            | * | Others EntegratorServisSetup.exe                                   | 11.10.2021 13:44 | Application | 3.701 KB  |  |
| bin64                                                                               |   | Netsis90.exe                                                       | 11.10.2021 12:19 | Application | 11.249 KB |  |
| 🏪 Local Disk (C:)                                                                   |   | Netsis90.tmp                                                       | 12.05.2020 19:35 | TMP File    | 1.673 KB  |  |
| Sso                                                                                 |   | NetsisNoxRestSetup.exe                                             | 11.10.2021 13:38 | Application | 42.718 KB |  |
| Windows                                                                             |   | HessisservicesHealthCheckerSetup.msi<br>Hessetup.ERecetelmzala.exe | 4.01.2018 14:16  | Application | 9.327 KB  |  |
| This PC                                                                             |   | Retup.KVKK.exe                                                     | 24.07.2020 14:26 | Application | 18.861 KB |  |
| Network                                                                             |   | 😼 SsoSetup.exe                                                     | 12.10.2021 08:58 | Application | 47.890 KB |  |

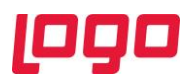

| Netsis Uygulama Kurulu | mu     |                  |   | × |
|------------------------|--------|------------------|---|---|
|                        |        |                  |   |   |
|                        |        | <u> </u>         |   |   |
|                        | ₽      | SUNUCU KURULUMU  | ~ |   |
|                        | $\Box$ | İSTEMCİ KURULUMU |   |   |
|                        | C      | GÜNCELLEME       |   |   |
|                        | Ф      | ÇIKIŞ            |   |   |
|                        |        | logo             |   |   |
|                        | Ekran  | Görüntüsü 18     |   |   |

Sunucu kurulumu adımları izlenip "Wings Kurulum Ayarları" ekranına gelindiğinde "Wings Kurulumu Yapılsın" seçeneği işaretlenerek "Kullanıcı Ayarları" bölümünden sadece Wings için tanımlanan "Local Admin" kullanıcısının Kullanıcı Adı ve Şifre bilgileri girilmelidir. (Bkz. Ekran Görüntüsü-19)

| Netsis Ürünleri İçin Yeni K | arulum                |                                               | ×                             |
|-----------------------------|-----------------------|-----------------------------------------------|-------------------------------|
|                             | ١                     | Nings Kurulum Ayarları                        | Â                             |
|                             | Wings Kurulumu Yapıls | an 🖌                                          |                               |
|                             | Kullanıcı Ayarları    |                                               |                               |
|                             | Kullanıcı Adı 🦷 wi    | ngs1                                          |                               |
|                             | Şifre 🔸               | •••••                                         |                               |
|                             | -Web Servis Ayarları- |                                               |                               |
|                             | Home Page             | C:\Netsis\ENTERPRISE9\web\index.html          |                               |
|                             | Start Directory       | C:\Netsis\ENTERPRISE9\Temelset                |                               |
|                             | FileName              | C:\Netsis\ENTERPRISE9\Temelset\EphesusWeb.exe |                               |
|                             | Argument              |                                               |                               |
| <sup>©©</sup> NETSIS 3      | Port                  | 6580                                          |                               |
|                             | Wings TimeOut (sn)    | 1800                                          |                               |
|                             |                       | 1000                                          |                               |
|                             |                       | www.logo.com.tr                               | $) \oplus \ominus \checkmark$ |
|                             | Ekrar                 | n Görüntüsü 19                                |                               |

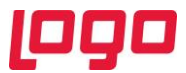

Kullanıcı adı ve Şifre bilgileri başarılı şekilde doldurulduktan sonra ekrana çıkan "Bilgi" penceresinde Tanımlanan Wings kullanıcısı için belirtilen tanımlama ve yetkilendirme adımları tamamlanmalıdır. (Bkz. Ekran Görüntüsü-20)

| Netsis | Ürünleri İçin Yeni Kurulum                                                                                                    | $\times$ |
|--------|----------------------------------------------------------------------------------------------------|----------|
|        | Wings Kurulum Avarları                                                                                                    | Â        |
| Bilgi  |                                                                                                    | $\times$ |
| 1      | Tanımlanan WINGS kullancısı için DİKKAT edilmesi gereken unsurlar<br>.\WINGS1 kullanıcısı "Administrators" ve "Remote Desktop Users" grubuna dahil olmalıdır,<br>.\WINGS1 kullanıcısı sadece Wings için kullanılacak yeni bir "Local Admin" kullanıcısı olmalıdır.<br>.\WINGS1 Kullanıcısı için "Password Never Expires" şeklinde tanımı yapılmış olmalıdır.<br>.\WINGS1 Kullanıcısı eğer yeni oluşturulan bir kullanıcı ise en az bir defa sisteme giriş yapmış olması gerekmekt<br>.\WINGS1 Kullanıcısı için<br>"C:\ProgramData\Logo\NetsisWings\DB"<br>"C:\Users\ulas.topaloglu\AppData\Local\temp"<br>"C:\Netsis\ENTERPRISE9"<br>Dizinlerin de yazma yetkisinin verilmiş olmalıdır. | edir.    |
|        | Tamam                                                                                                    |          |
|        | LOGO<br>www.logo.com.tr                                                                                                    | ~        |
|        | Ekran Görüntüsü 20                                                                                                    |          |

Önceki Wings sürümünde manuel olarak yapılan tüm "Load Balancing" işlemleri Wings 3.0 sürümüyle birlikte varsayılan olarak işaretli "Load Balancing" parametresinin seçilmesiyle otomatik olarak yapılacaktır. (Bkz. Ekran Görüntüsü-21)

| Netsis Ürünleri İçin Yeni Kı | urulum             |                                                     | $\times$ |
|------------------------------|--------------------|-----------------------------------------------------|----------|
|                              | Home Page          | C:\Netsis\ENTERPRISE9\web\index.html                | ^        |
|                              | Start Directory    | C:\Netsis\ENTERPRISE9\Temelset                      |          |
|                              | FileName           | C:\Netsis\ENTERPRISE9\Temelset\EphesusWeb.exe       |          |
|                              | Argument           | 1                                                   |          |
|                              | Port               | 6580                                                |          |
|                              | Wings TimeOut (sn) | 1800                                                |          |
|                              | Idle TimeOut (sn)  | 1860                                                |          |
|                              | _Servis Kurulum    |                                                     |          |
|                              | Agent Service      | 🖌 Load Balancing 🖌                                  | L        |
| 1000 neteie 2                | -Wings Lisans Info |                                                     |          |
|                              | Müşteri No         | 69937                                               |          |
|                              | Lisans Anahtari    | WoFgvmmJXgZy+gBIsfZyydCZVFoVnSBc3ddxN9e4DdO9FaEbhCY | τ        |
|                              |                    |                                                     | ~        |
|                              |                    | www.logo.com.tr                                     |          |
|                              | Ekran              | Görüntüsü 21                                        |          |

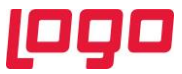

Netsis90.exe üzerindeki kurulum "Kurulum uygulaması sadece güvenlik ve lisans dosyasını güncellenmesin mi? Sorusuna "Evet" seçeneği işaretlenerek tamamlanır. (Bkz. Ekran Görüntüsü-22)

| Netsis Ürünleri İçin Yeni K | urulum                                                              |                   |
|-----------------------------|---------------------------------------------------------------------|-------------------|
|                             | Kurulum için "√" tuşuna bası                                        | nız               |
|                             | 🛛 Kurulum sırasında yapılacak işlemler                              | <u></u>           |
|                             | 🖒 Kurulum bilgileri kayıtlanıyor                                    |                   |
|                             | Dosyalar kopyalanıyor                                               |                   |
|                             | 🗅 Kavıt (registry) bilgileri düzenleniyor                           |                   |
| Onay                        | ×                                                                   |                   |
| (?) Kur                     | ulum uygulaması sadece güvenlik ve lisans dosyasını güncellesin mi? |                   |
| 1000 5 51                   | Evet Hayır                                                          | ~                 |
| con NETaia 2                |                                                                     |                   |
|                             | ووع                                                                 | $\otimes \oplus $ |
|                             | www.logo.com.tr                                                     |                   |
|                             | Ekran Görüntüsü 22                                                  |                   |

Kurulum tamamlandıktan sonra gelen log bilgisi ekranında İşlem Tipi "Wings" için sonuçların başarılı olarak tamamlandığından emin olunmalıdır. (Bkz. Ekran Görüntüsü-23)

| 🗽 Kurului         | n Log kayıtlaı  | rını izleme ekranı |                                                      | X |
|-------------------|-----------------|--------------------|------------------------------------------------------|---|
| SONUÇ             | ZAMAN           | İŞLEM TİPİ         | DETAY                                                | ^ |
| 🔽 Tamam           | 12.10.2021 14   | RestApi            | Rest Api Servisi Kuruluyor                           |   |
| 🔽 Tamam           | 12.10.2021 14   | Wings              | Config File Loaded C:\Netsis\ENTERPRISE9\VUI\bin64\  |   |
| 🔽 Tamam           | 12.10.2021 14   | Wings              | Set UserName: .\wings1                               |   |
| 🔽 Tamam           | 12.10.2021 14   | Wings              | Save Configuration C:\Netsis\ENTERPRISE9\VUI\bin64\  |   |
| 🔽 Tamam           | 12.10.2021 14   | Wings              | Encryption ConfigFile C:\Netsis\ENTERPRISE9\VUI\bin6 |   |
| 🔽 Tamam           | 12.10.2021 14   | Wings              | Registry Save                                        |   |
| 🔽 Tamam           | 12.10.2021 14   | Wings              | Copy OEM.ini                                         |   |
| 🔽 Tamam           | 12.10.2021 14   | Wings              | Stop Service Thinfinity/UISvcMgr                     |   |
| 🔽 Tamam           | 12.10.2021 14   | Wings              | Delete Service ThinfinityVUISvcMgr                   |   |
| 🔽 Tamam           | 12.10.2021 14   | Wings              | Delete Service NetsisWings                           |   |
| 🔽 Tamam           | 12.10.2021 14   | Wings              | Delete Service NetsisWingsBroker                     |   |
| 🔽 Tamam           | 12.10.2021 14   | Wings              | Delete Service NetsisWingsGateway                    |   |
| 🔽 Tamam           | 12.10.2021 14   | Wings              | Delete Service ThinfinityVUISvcMgr                   |   |
| 🔽 Tamam           | 12.10.2021 14   | Wings              | Install Thinfinity/UISvcMgr                          |   |
| 🔽 Tamam           | 12.10.2021 14   | Wings              | Install Agent Service                                |   |
| 🔽 Tamam           | 12.10.2021 14   | Wings              | Service ThinfinityVUISvcMgr status is not running    |   |
| 🔽 Tamam           | 12.10.2021 14   | Wings              | 1 Attempt to Start Service Thinfinity/UISvcMgr       |   |
| 🔽 Tamam           | 12.10.2021 14   | Wings              | Start Service ThinfinityVUISvcMgr                    |   |
| 🔽 Tamam           | 12.10.2021 14   | Wings              | 2 Attempt to Start Service Thinfinity/UISvcMgr       |   |
| 🔽 Tamam           | 12.10.2021 14   | Wings              | Start Service ThinfinityVUISvcMgr                    |   |
| 🔽 Tamam           | 12.10.2021 14   | Wings              | Check Service status                                 |   |
| 🔽 Tamam           | 12.10.2021 14   | Wings              | Service status is SERVICE_RUNNING                    |   |
| 🗹 Tamam           | 12.10.2021 14   | Wings              | InstallC:\Netsis\ENTERPRISE9\VUI\bin64\Logo.Web.Cli  |   |
| 🔽 Tamam           | 12.10.2021 14   | Wings              | SessionMode : LoadBalancing                          |   |
| 🔽 Tamam           | 12.10.2021 14   | Wings              | Execute VirtualUtiliy                                |   |
| 🔽 Tamam           | 12.10.2021 14   | Wings              | Stop Service ThinfinityVUISvcMgr                     |   |
| 🔽 Tamam           | 12.10.2021 14   | Wings              | Start Service Thinfinity/UISvcMgr                    |   |
| 🔽 Tamam           | 12.10.2021 14   | Kurulum Numarası   | {9E661EAA-797D-4DAD-BE7D-21A23B948639}               | ~ |
| ل <u>L</u> og Son | uçlarını Kaydet | (                  | <u>J</u> amam                                        |   |

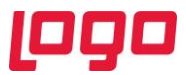

Netsis90.exe Sunucu Kurulumu işlemi tamamlandıktan sonra lisans aktive işleminin başarılı bir şekilde tamamlandığından emin olmak için "C:\Netsis\ENTERPRISE9\VUI\bin64" dizini altındaki "Log.txt" dosyasının en alt bölümünde "Lisans Aktive edildi." Bilgisi kontrol edilmelidir. (Bkz. Ekran Görüntüsü-24,25)

| 🔿 🎽 ተ 🛄 ነ       | This | PC > Local Disk (C:) > INetsis > ENTERPRIS | E9 > VUI > bino4 | V 0                    | Search binb4 |
|-----------------|------|--------------------------------------------|------------------|------------------------|--------------|
|                 |      | Name                                       | Date modified    | Туре                   | Size         |
| Quick access    |      | locale                                     | 5.10.2021 15:47  | File folder            |              |
| Desktop         | *    | BrowserRules.ini                           | 24.08.2021 10:56 | Configuration settings |              |
| Downloads       | *    | ComponentSpace.SAML2.dll                   | 24.08.2021 10:56 | Application extension  | 49           |
| Documents       | *    | duolibnet.dll                              | 24.08.2021 10:56 | Application extension  | 2            |
| Pictures        | *    | error.txt                                  | 12.10.2021 14:26 | Text Document          |              |
| bin64           |      | 🚳 frdlib.dll                               | 24.08.2021 10:56 | Application extension  | 2.93         |
| Local Disk (C:) |      | 🚳 frdlib2.dll                              | 24.08.2021 10:56 | Application extension  | 4.49         |
| Sco             |      | 🔄 jpeg62_64.dll                            | 24.08.2021 10:56 | Application extension  | 42           |
| 350             |      | Iibeay32.dll                               | 24.08.2021 10:56 | Application extension  | 2.24         |
| Windows         |      | 🗟 Ima.dll                                  | 24.08.2021 10:56 | Application extension  | 13.4         |
| This PC         |      | Ims.dll                                    | 24.08.2021 10:56 | Application extension  | 7.9          |
| Mahurah         |      | log.txt                                    | 6.10.2021 17:23  | Text Document          |              |
| Network         |      | 🖻 logo.png                                 | 7.07.2020 22:19  | PNG File               |              |
|                 |      | 😼 Logo.Web.Client.Registration.exe         | 6.10.2021 18:04  | Application            |              |
|                 |      | Logo.Web.Client.Registration.exe.Config    | 12.10.2021 14:26 | CONFIG File            |              |
|                 |      | msvcr100.dll                               | 24.08.2021 10:56 | Application extension  | 8            |
|                 |      | NAF.Common.dll                             | 9.09.2021 13:12  | Application extension  | 19           |
|                 |      | NAF.Platform.Services.Client.Rest.dll      | 9.09.2021 13:12  | Application extension  | 1            |
|                 |      | Newtonsoft.Json.dll                        | 9.09.2021 13:12  | Application extension  | 50           |
|                 |      | OEM.ini                                    | 10.09.2021 10:39 | Configuration settings |              |
|                 |      | 🗟 samlLogin.dll                            | 24.08.2021 10:56 | Application extension  |              |
|                 |      | 🚳 ssleay32.dll                             | 24.08.2021 10:56 | Application extension  | 37           |
|                 |      | Cuitch ava                                 | 24 00 2021 10-56 | Annlientian            | 20           |

Ekran Görüntüsü 24

| 🧾 log.txt - Notepad<br>File Edit Format View Help                                        | - | × |
|------------------------------------------------------------------------------------------|---|---|
| Log Entry : 17:23:13 06 Ekim 2021 Çarşamba<br>SHOW_RDS_TAB görünürlük açıldı.            |   | ^ |
| Log Entry : 17:23:13 06 Ekim 2021 Çarşamba<br>SHOW_LICENSE_TAB görünürlük açıldı.        |   |   |
| Log Entry : 17:23:13 06 Ekim 2021 Çarşamba<br>Manager ekran görünürlük ayarları yapıldı. |   |   |
| Log Entry : 17:23:13 06 Ekim 2021 Çarşamba<br>Lisans Aktive ediliyor.                    |   |   |
| Log Entry : 17:23:13 06 Ekim 2021 Çarşamba<br>customerId : XXXXX                         |   |   |
| Log Entry : 17:23:13 06 Ekim 2021 Çarşamba<br>serial: XXXX-XXXX-XXXX-XXXX-XXXX           |   | 1 |
| Log Entry : 17:23:14 06 Ekim 2021 Çarşamba<br>Lisans Aktive edildi.                      |   |   |
| L                                                                                        |   | * |

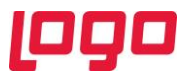

"Log.txt" dosyası incelenip "Lisans Aktive edildi." bilgisi doğrulandıktan sonra "C:\Netsis\ENTERPRISE9\VUI\bin64" dizini altında "Thinfinity.VirtualUI.Server.exe" Wings3.0 konfigürasyonları ve bağlantı bilgileri test edilip düzenlenmelidir. (Bkz. Ekran Görüntüsü-26)

|   | Name                                  | Date modified    | Type                   | Size      |
|---|---------------------------------------|------------------|------------------------|-----------|
|   | S msycr100.dll                        | 24.08.2021 10:56 | Application extension  | 810 KB    |
| * | NAF.Common.dll                        | 9.09.2021 13:12  | Application extension  | 190 KB    |
| * | NAF.Platform.Services.Client.Rest.dll | 9.09.2021 13:12  | Application extension  | 21 KB     |
|   | Newtonsoft.Json.dll                   | 9.09.2021 13:12  | Application extension  | 508 KB    |
|   | OEM.ini                               | 10.09.2021 10:39 | Configuration settings | 1 KB      |
| R | samlLogin.dll                         | 24.08.2021 10:56 | Application extension  | 8 KB      |
|   | ssleay32.dll                          | 24.08.2021 10:56 | Application extension  | 378 KB    |
|   | Switch.exe                            | 24.08.2021 10:56 | Application            | 233 KB    |
|   | 🗟 tbbmalloc.dll                       | 24.08.2021 10:56 | Application extension  | 891 KB    |
|   | Thinfinity.Virtualizer.exe            | 24.08.2021 10:56 | Application            | 8.221 KB  |
|   | G Thinfinity.VirtualUI.Broker.exe     | 24.08.2021 10:56 | Application            | 28.164 KB |
|   | Thinfinity.VirtualUI.BrowserRules.ini | 24.08.2021 10:56 | Configuration settings | 3 KB      |
|   | Thinfinity.VirtualUI.dll              | 24.08.2021 10:56 | Application extension  | 16.218 KB |
|   | Thinfinity.VirtualUI.Forwarding.exe   | 24.08.2021 10:56 | Application            | 14.480 KB |
|   | G Thinfinity.VirtualUI.Gateway.exe    | 24.08.2021 10:56 | Application            | 24.988 KB |
|   | Thinfinity.VirtualUI.Server.exe       | 24.08.2021 10:56 | Application            | 32.360 KB |
|   | Thinfinity.VirtualUI.Settings.dll     | 24.08.2021 10:56 | Application extension  | 19.632 KB |
|   | Thinfinity.VirtualUI.SvcMgr.exe       | 24.08.2021 10:56 | Application            | 14.978 KB |
|   | Thinfinity.VuiExLib.Desktop.exe       | 24.08.2021 10:56 | Application            | 96 KB     |
|   | Thinfinity.VUIExLib.dll               | 24.08.2021 10:56 | Application extension  | 18.088 KB |
|   | Thinfinity.VUILib.dll                 | 24.08.2021 10:56 | Application extension  | 17.954 KB |
|   | Thinfinity.WTSLauncher.exe            | 24.08.2021 10:56 | Application            | 14.247 KB |
|   | Virtual II. utils eve                 | 16.06.2021 00:03 | Application            | 3.959 KB  |

Thinfinity.VirtualUI.Server ilk açılışta Lisans seçim ekranı gelecektir. Wings 3.0 için kullanılacak lisans anahtarı işaretlenerek "Select" butonu yardımıyla seçimi yapıldıktan sonra "Close" butonu ile ekran kapatılacaktır. (Bkz. Ekran Görüntüsü-27)

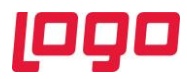

|                                                                                                    | ° NETSIS                                                                    | WINGS                                                                |   |
|----------------------------------------------------------------------------------------------------|-----------------------------------------------------------------------------|----------------------------------------------------------------------|---|
| Product:<br>Registered to:<br>E-Mail:<br>Serial:<br>License Type:<br>Expiration:<br>Limits and Features: | Thin/inity<br>LOGO Y<br>Register<br>never<br>Servers<br>Users 1<br>Standard | v VirtualUI v3.0<br>AZILIM SAN, VE TIC, A.S.<br>ed<br>1<br>d enabled | Ĵ |
| Activity:<br>Servers Users<br>0 0                                                                        |                                                                             |                                                                      |   |

Thinfinity.VirtualUI.Server üzerinde "Sessions" sekmesinde Wings için tanımlanan "Local Admin" Username ve Password bilgileri Netsis90 "Wings Kurulum Ayarları" bölümünde tanımlanan kullanıcı bilgileri ile otomatik olarak doldurulmaktadır. Kurulum adımlarında "Bilgi" ekranında gösterilen dizinler için yetki kontrol bu ekranındaki "Test" butonu tıklanmalıdır. Bu işlem sonrası yetki hatası mesajı alınması durumunda "Bilgi" ekranındaki yetki ile ilgili maddeler tekrar kontrol edilmelidir.

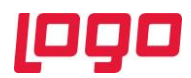

| ( <u>a</u> 1 | Vetsi                           | sWings                                           | Server                                                         |                                                                                         |                                                      |                                   |                                         |                                         |                                         |                                       |                              | _                                 |                         | $\times$ |
|--------------|---------------------------------|--------------------------------------------------|----------------------------------------------------------------|-----------------------------------------------------------------------------------------|------------------------------------------------------|-----------------------------------|-----------------------------------------|-----------------------------------------|-----------------------------------------|---------------------------------------|------------------------------|-----------------------------------|-------------------------|----------|
| File I       | Help                            |                                                  |                                                                |                                                                                         |                                                      |                                   |                                         |                                         |                                         |                                       |                              |                                   |                         |          |
| Gene         | ral                             | Broker                                           | Sessions                                                       | Authentication                                                                          | Applications                                         | Folders                           | Protection                              | Services                                | License                                 |                                       |                              |                                   |                         |          |
|              | Net<br>ses<br>You<br>cho<br>nun | sisWin<br>sion a<br>can co<br>se to b<br>nber of | gs require<br>mong all o<br>nfigure Na<br>alance mo<br>Windows | es at least one i<br>connected users<br>etsisWings to ri<br>emory usage/pe<br>sessions. | nteractive Wi<br>s.<br>un under an a<br>erformance b | ndows s<br>alternate<br>y configu | ession. By<br>Windows s<br>uring one se | default it u<br>session of<br>ession pe | uses the o<br>r, if you in<br>r user or | console s<br>stalled th<br>distribute | sessio<br>ie Gate<br>e users | n, sharin<br>way, you<br>evenly a | g this<br>can<br>mong a |          |
|              |                                 |                                                  | Mod                                                            | e: One Browse                                                                           | er per Windows                                       | Session                           |                                         |                                         |                                         | ~                                     |                              |                                   |                         |          |
|              |                                 |                                                  |                                                                | Allow run                                                                               | ning third-part                                      | y applicat                        | ions                                    |                                         |                                         |                                       |                              |                                   |                         |          |
|              |                                 | Ou<br>Ou                                         | se the curre                                                   | ent interactive se                                                                      | ssion or consol                                      | e                                 |                                         |                                         |                                         |                                       | Auto                         | ologon                            |                         |          |
|              |                                 | 0                                                | Usernar                                                        | me: .\wings1                                                                            |                                                      |                                   |                                         |                                         |                                         |                                       |                              |                                   |                         |          |
|              |                                 |                                                  | Passwo                                                         | ord:                                                                                    | ••••                                                 |                                   |                                         |                                         |                                         |                                       |                              | Test                              | 1                       |          |
|              |                                 | Ou                                               | se VirtualUI                                                   | 's logged-in a Inf                                                                      | ormation                                             |                                   |                                         |                                         |                                         | ;                                     | ×                            |                                   |                         |          |
|              |                                 |                                                  |                                                                |                                                                                         | j Logon                                              | success                           | ful. Credenti                           | als are cor                             | rrect.                                  |                                       |                              |                                   |                         |          |
|              |                                 |                                                  |                                                                |                                                                                         |                                                      |                                   |                                         |                                         |                                         | OK                                    | ]                            |                                   |                         |          |
|              |                                 |                                                  |                                                                |                                                                                         |                                                      |                                   |                                         |                                         |                                         |                                       |                              |                                   |                         |          |
|              |                                 | Show Lo                                          | g                                                              |                                                                                         |                                                      |                                   |                                         |                                         |                                         | Apply                                 |                              | C                                 | lose                    |          |
|              |                                 |                                                  |                                                                |                                                                                         | Ek                                                   | ran Gö                            | örüntüsü                                | 28                                      |                                         |                                       |                              |                                   |                         |          |

Thinfinity.VirtualUI.Server üzerinde "Applications" ayarları bölümünde yer alan "Credentials" ekranındaki (Bkz. Ekran Görüntüsü-29) kullanıcı bilgileri ilk kez Wings kurulumu yapılıyor ise boş olarak gelecektir. Bu durumda uygulamaya giriş bilgileri "Session" sekmesindeki kullanıcı bilgilerinden alınacak ve bu ekranda bilgileri doldurmaya gerek kalmayacaktır. Wings güncelleme işlemi yapılıyor ise bu ekranda kullanıcı bilgileri "Sessions" sekmesindeki bilgiler ile aynı gelecektir. (Bkz. Ekran Görüntüsü-30) Wings güncellemesi yapılıyorsa "Credentials" sekmesindeki bilgiler kontrol edilip "Ok" tuşuna basılarak ayarların kaydedilmesi gerekmektedir.

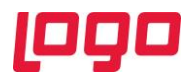

| e    | Nets  | sisWings    | Server   |                      |                |           |            |             |        |                   |              | - |                | × |
|------|-------|-------------|----------|----------------------|----------------|-----------|------------|-------------|--------|-------------------|--------------|---|----------------|---|
| File | Help  |             |          |                      |                |           |            |             |        |                   |              |   |                |   |
| Ger  | neral | Broker      | Session  | s Authentication     | Applications   | Folders   | Protection | Services    | Licens | e                 |              |   |                |   |
|      | Appli | cation list | t:       |                      |                |           |            |             |        |                   |              |   |                |   |
|      | Nar   | ne          |          | Target               |                |           |            |             |        |                   |              |   |                |   |
|      |       | Netsis      | s Wings  | C: Wetsis ENTERP     | RISE9\Temelse  | t\Ephesus | Web.exe    |             |        |                   |              |   |                |   |
|      |       |             |          |                      |                |           |            |             |        |                   |              |   |                |   |
|      |       |             |          |                      |                |           |            |             |        |                   |              |   |                |   |
|      |       |             |          |                      |                |           |            |             |        |                   |              |   |                |   |
|      |       |             |          |                      |                |           |            |             |        |                   |              |   |                |   |
|      |       |             |          |                      |                |           |            |             |        |                   |              |   |                |   |
|      |       |             |          |                      |                |           |            |             |        |                   |              |   |                |   |
|      |       |             |          |                      |                |           |            |             |        |                   |              |   |                |   |
|      |       |             |          |                      |                |           |            |             |        |                   |              |   |                |   |
|      |       |             |          |                      |                |           |            |             |        |                   |              |   |                |   |
|      |       |             |          |                      |                |           |            |             |        |                   |              |   |                | _ |
|      | <     |             | _        |                      |                |           |            |             |        |                   |              |   |                | > |
|      | E     | Export      |          |                      |                |           |            | <u>A</u> dd | ļ      | <u>D</u> uplicate | <u>E</u> dit |   | <u>R</u> emove |   |
|      | Allow | ed users    | and grou | ips for selected app | plication:     |           |            |             |        |                   |              |   |                |   |
|      | √ Ai  | nonymou     | s access |                      |                |           |            |             |        |                   |              |   |                |   |
|      |       |             |          |                      |                |           |            |             |        |                   |              |   |                |   |
|      |       |             |          |                      |                |           |            |             |        |                   |              |   |                |   |
|      | Data  | base pat    | h:       | C:\ProgramDa         | ta\Logo\Netsis | Wings\DB  | 1          |             |        |                   |              |   |                |   |
|      |       |             |          |                      |                |           |            |             |        |                   |              |   |                |   |
|      |       | Show Lo     | og       |                      |                |           |            |             |        | Appl              | у            | ( | Close          |   |
|      |       |             |          |                      |                |           |            |             |        |                   |              |   |                |   |
|      |       |             |          |                      | Ek             | ran Gö    | örüntüsü   | 29          |        |                   |              |   |                |   |

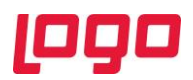

| C NetsisWings Application Profiles Editor                 | _ |        | Х |
|-----------------------------------------------------------|---|--------|---|
| Name: Netsis Wings                                        |   |        |   |
| Virtual Path: NetsisWings                                 |   |        |   |
| Home Page: C:\Wetsis\ENTERPRISE9\web\index.html           |   | Open   |   |
| Access Key: f0m2aQkH1V8hNJkV3hjBYbLX9-P3\$Vzx             |   |        |   |
| Icon:                                                     |   |        |   |
| Default application                                       |   |        |   |
| General Credentials Permissions Restrictions Access Hours |   |        |   |
| O Use server's account                                    |   |        |   |
| Use these credentials:                                    |   |        |   |
| User name: \\wings1                                       |   |        |   |
| Password:                                                 |   |        |   |
|                                                           |   |        |   |
|                                                           |   |        |   |
|                                                           |   |        |   |
|                                                           | k | Cancel |   |
|                                                           |   |        |   |
| Ekran Görüntüsü 30                                        |   |        |   |

Wings 3.0 kurulumu işlemi sonrası eski versiyonlardaki "Netsis Wings" ve "Load Balancing" uygulamasının kullanılması durumunda "Broker" ve "Gateway" servisleri otomatik olarak kaldırılıp bu servisler yerine "**Thinfinity VirtualUI Service Manager**" servisi kurulacaktır. Son olarak "Thinfinity VirtualUI Service Manager" servisi yeniden başlatılıp uygulamaya giriş yapılabilir. (Bkz. Ekran Görüntüsü-31)

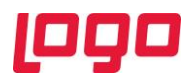

Services

| ervices (Local) | Services (Local)             |                                        |               |         |              |               |
|-----------------|------------------------------|----------------------------------------|---------------|---------|--------------|---------------|
|                 | Thinfinity VirtualUI Service | Name                                   | Description   | Status  | Startup Type | Log On As     |
|                 | Manager                      | 🆏 System Guard Runtime Monitor Br      | Monitors an   |         | Manual       | Local Syste   |
|                 | Stop the service             | 🆏 Task Scheduler                       | Enables a us  | Running | Automatic    | Local Syste   |
|                 | Pause the service            | 🆏 TCP/IP NetBIOS Helper                | Provides su   | Running | Manual (Trig | Local Service |
|                 | Restart the service          | 🎑 Telephony                            | Provides Tel  |         | Manual       | Network S     |
|                 |                              | 🆏 Themes                               | Provides us   | Running | Automatic    | Local Syste   |
|                 |                              | 🍓 Thinfinity VirtualUI Service Manager |               |         | A 4 4        | Local Syste   |
|                 |                              | 🎑 Time Broker                          | Coordinates   | Start   |              | Local Service |
|                 |                              | 🎑 Touch Keyboard and Handwriting       | Enables Tou   | Stop    |              | Local Syste   |
|                 |                              | 🍓 Update Orchestrator Service          | Manages W     | Pause   |              | Local Syste   |
|                 |                              | 🎑 UPnP Device Host                     | Allows UPn    | Resun   | ne           | Local Service |
|                 |                              | 🎑 User Access Logging Service          | This service  | Restar  | t "          | Local Syste   |
|                 |                              | 🎑 User Data Access_3e3a363             | Provides ap   |         |              | Local Syste   |
|                 |                              | 🎑 User Data Storage_3e3a363            | Handles sto   | All Ta  | iks >        | Local Syste   |
|                 |                              | 🥋 User Experience Virtualization Servi | Provides su   | Refres  | h            | Local Syste   |
|                 |                              | 🔍 User Manager                         | User Manag    |         |              | Local Syste   |
|                 |                              | 🔍 User Profile Service                 | This service  | Prope   | rties        | Local Syste   |
|                 |                              | 🎑 Virtual Disk                         | Provides m    | Help    |              | Local Syste   |
|                 |                              | 🥋 VMware Alias Manager and Ticket      | Alias Mana    |         | / lacomatic  | Local Syste   |
|                 |                              | 🎑 VMware Snapshot Provider             | VMware Sn     |         | Manual       | Local Syste   |
|                 |                              | 🎑 VMware Tools                         | Provides su   | Running | Automatic    | Local Syste   |
|                 |                              | 🎑 Volume Shadow Copy                   | Manages an    |         | Manual       | Local Syste   |
|                 |                              | 🎑 WalletService                        | Hosts objec   |         | Disabled     | Local Syste   |
|                 |                              | 🥋 WarpJITSvc                           | Provides a Jl |         | Manual (Trig | Local Service |
|                 |                              | 🎑 Web Account Manager                  | This service  | Running | Manual       | Local Syste   |
|                 |                              | 🏟 Windows Audio                        | Manages au    |         | Manual       | Local Service |

Kurulum ve güncelleme adımları tamamlanmıştır. "Wings 3.0" uygulaması bu işlemlerden sonra güncel versiyonuyla çalıştırılabilmektedir. (Bkz. Ekran Görüntüsü-32)

| 🕶 Netsis Wings x + |                                                                                                    | ο - σ × |
|--------------------|----------------------------------------------------------------------------------------------------|---------|
|                    | Contrastis winds enterprise         Contrastis winds enterprise         Tarks         Tarks |         |
|                    | Ekran Görüntüsü 32                                                                                                    |         |